# 「WebCasterX310」フレッツ・コミュニケーション設定方法

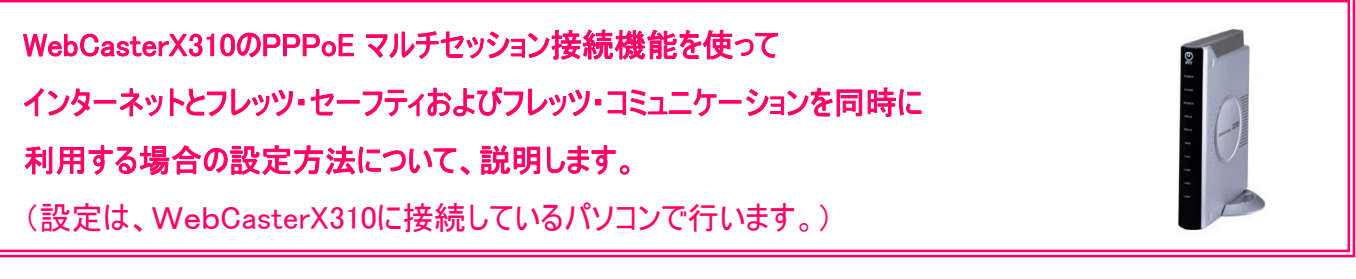

### 【ご利用までの流れ】

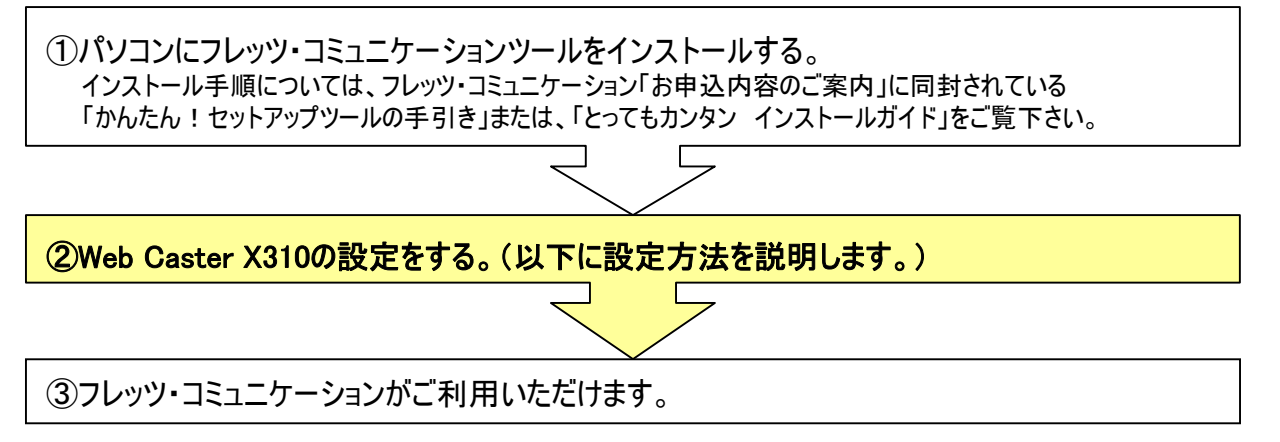

# <(1) 設定画面を起動する>

| 🗿 Web Caster X310 設定画面 - Mic  | rosoft Internet Explorer        |        |                   |
|-------------------------------|---------------------------------|--------|-------------------|
| ファイル(E) 編集(E) 表示(M) お気に入      | り(A) ツール(T) ヘルプ(H)              |        | <b>1</b>          |
|                               | 🔎 検索 ☆ お気に入り 🜒 メディア 🚱 🗟 - 🍑 🔜 🧾 |        |                   |
| アドレ (D) 🕘 http://192.168.0.1/ |                                 | 🔽 🔁 移動 | リンク <sup>30</sup> |

|        | ▲ ログイン設定      |
|--------|---------------|
|        | 単しいログインパスワード: |
| () NTT |               |

- Webブラウザを起動し、Webブラウザのアドレス欄に、 「http://192.168.0.1/」を入力し、「Enter」キーを押します。 ログイン設定の画面が表示されます。
- ②「新しいログインパスワード」および 「新しいログインパスワードの確認再入力」を入力する。 (初期の状態では以下のとおり入力してください。)

※「パスワード」についてはセキュリティの観点から設 定してご利用になることをお勧めします。

③入力後、「OK」をクリックする。

お客様がご利用のISP(インターネットサービスプロバイダ)およびフレッツ・セーフティの 設定をします。

※ISPからのご案内(ISPの設定情報等が記載されているもの)をご用意ください。

#### <(2) かんたん設定(インターネット&フレッツ・セーフティ)の設定を行う>

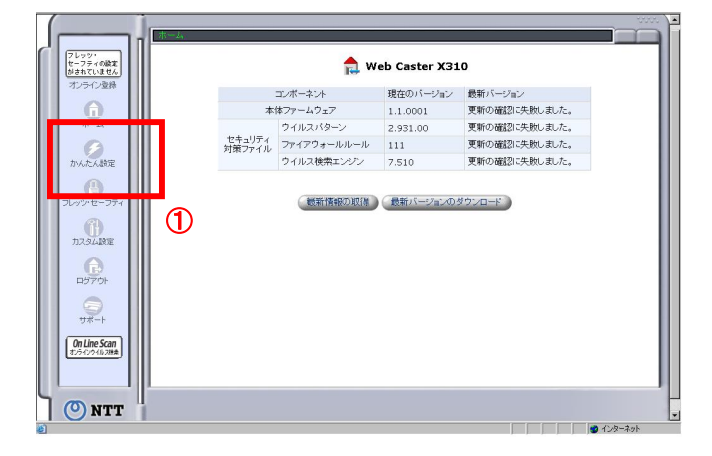

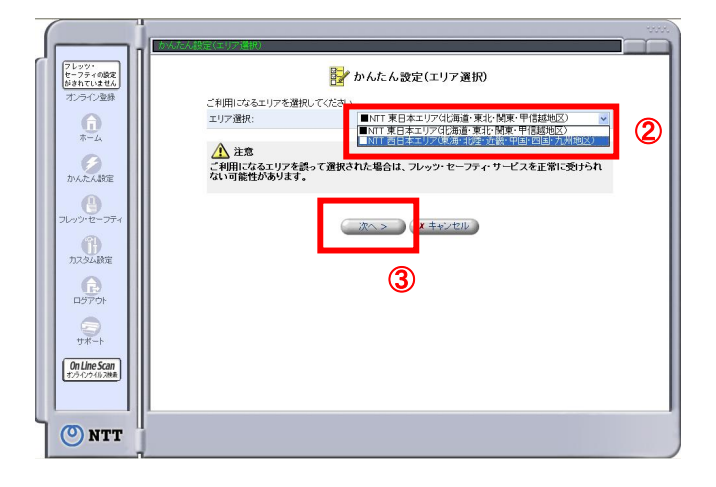

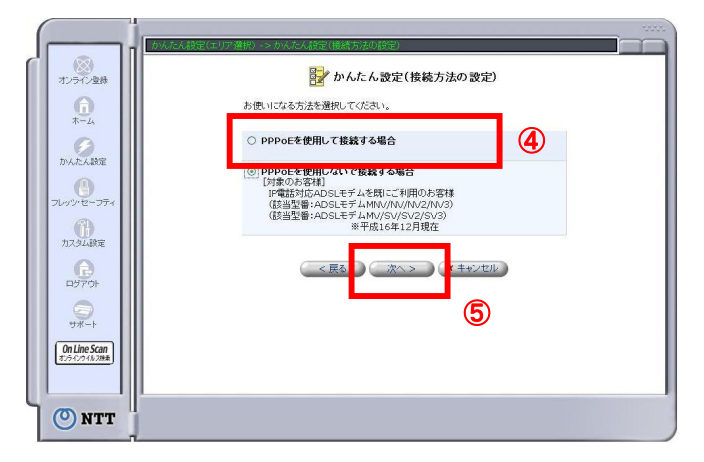

①左のメニューで「かんたん設定」をクリックする。

- ②ご利用になるエリアを設定します。
   ⇒「NTT西日本エリア」を選択します。
- ③ 入力後、"次へ"ボタンを押します

- ④「PPPoEを使用して接続する場合」を選択します。
- ⑤「次へ」ボタンを押します

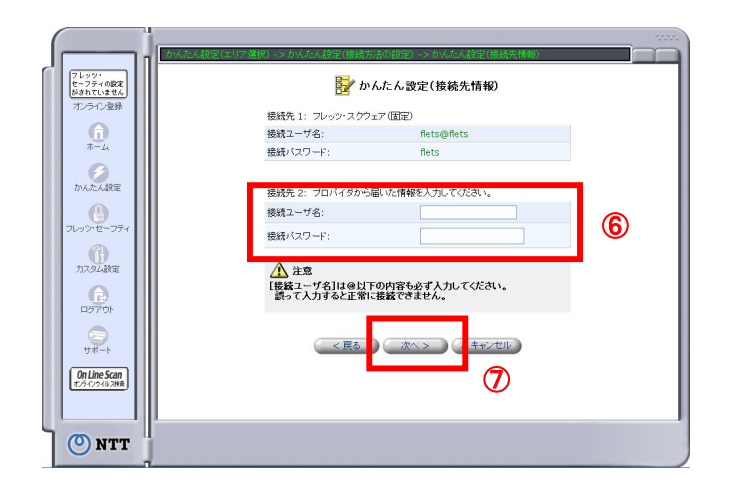

|                               | (エリア選択) -> かんたん設定(接続方法の)<br>ティの設定)<br> | 設定) -> かんたん設定(接続先情報) -> かんた人                                                                                           |     |
|-------------------------------|----------------------------------------|----------------------------------------------------------------------------------------------------|-----|
| セー ノティの紙定<br>がされていません         | き かんたん設定                               | (フレッツ・セーフティの設定)                                                                                                    |     |
| オンライン登録                       | 不正アクセスレベル:                             |                                                                                                    |     |
| ₩<br>₩<br>₩                   | 高(推奨):                                 | ・外部からの接続要求を検索します。<br>・ハッカーの攻撃をブロックにます。<br>・不正信人の就みを検出してハッカー<br>検出ログに記録します。<br>・お使いのユービュータやネットワーク<br>を外部から参照できないようにします。 |     |
| TVA/EASTRE                    | ウイルス関連:                                |                                                                                                    |     |
|                               | Webメールのウイルス検索:                         | 有効                                                                                                    |     |
| フレッツ・セーフティ                    | E-mailのウイルス検索:                         | 有効                                                                                                    |     |
|                               | ウイルス検出時の処理について:                        | 肥除                                                                                                    |     |
| カスタム設定                        | ウイルス駆除失敗時の処理につ                         | いて: 肖除                                                                                                    |     |
|                               | E-mail通知:                              |                                                                                                    | - 1 |
| ログアウト                         | E-mailアドレス:                            |                                                                                                    |     |
|                               | E-mailアドレスの確認再入力:                      |                                                                                                    | 8   |
|                               | 本装置から通知する情報:                           |                                                                                                    |     |
| 0n Line Scan<br>129-029-06288 | [                                      | 図最新ファームウェアのアップデート情報<br>ビリッカー侵入の検出情報                                                                                    |     |
|                               | </td <td></td> <td>- I</td>            |                                                                                                    | - I |
| () NTT                        |                                        | 9                                                                                                    |     |

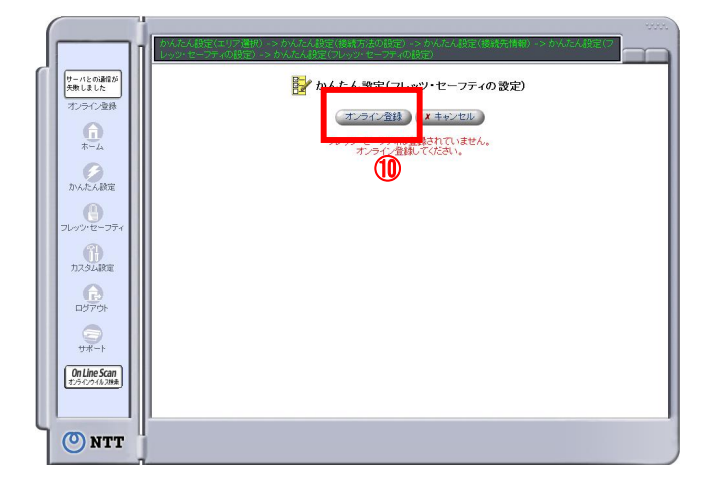

- ⑥ インターネット接続用の接続ユーザ名と接続パスワードを入力します。
- ⑦「次へ」ボタンを押します

- ⑧ 必要に応じてメール通知の設定を入力します。
- ⑨「完了」ボタンを押します

「オンライン登録」ボタンを押します。
 既に登録済のかたは必要ありません。
 オンライン登録の手順に関しては取扱い説明書
 P2-52の"フレッツ・セーフティにオンライン登録をする"
 を参考願います

#### 設定画面(3)では、フレッツ・コミュニケーションの設定をします。 ※NTT西日本より送付の「フレッツ・コミュニケーションのお申込内容のご案内」をご用意ください。

<(3) セッション3(フレッツ・コミュニケーション)の設定を行う>

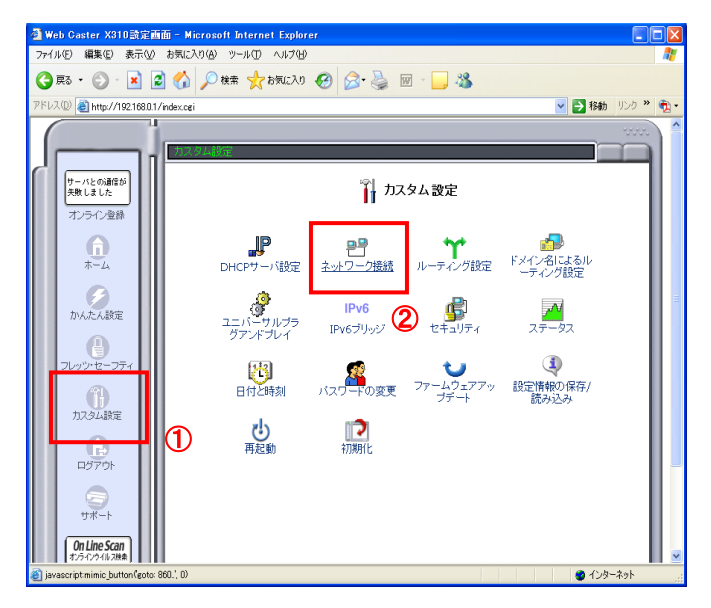

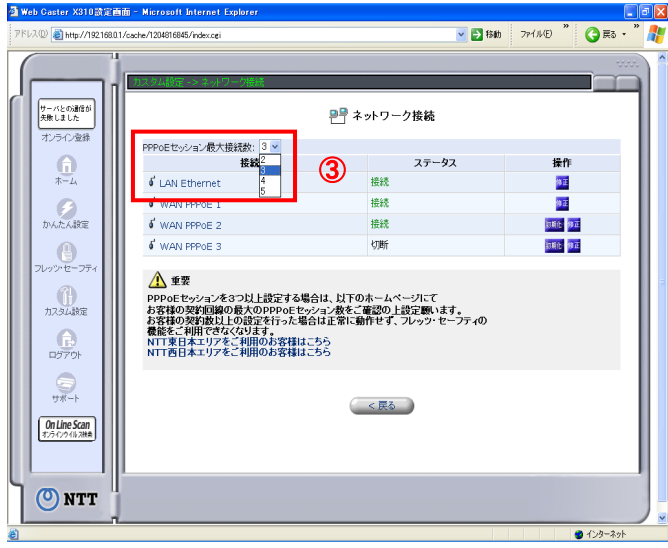

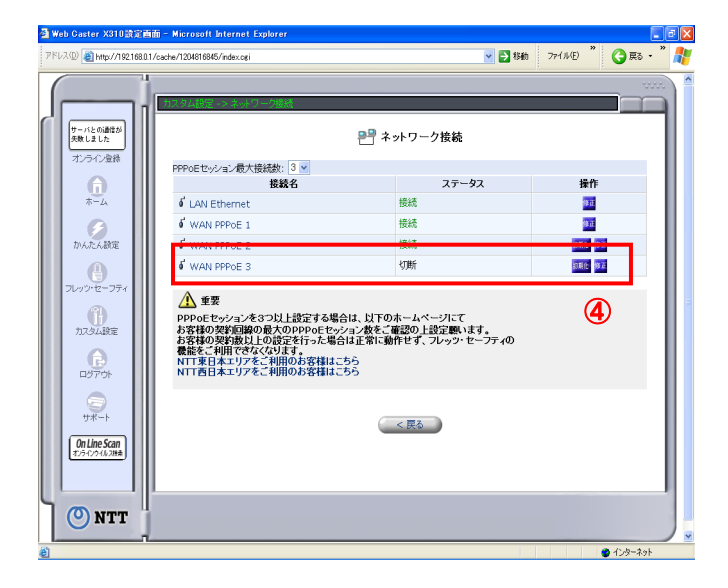

- 「カスタム設定」画面で、「ネットワーク接続」を クリックする。

③「ネットワーク接続」画面で、 「PPPoEセッション最大接続数」の「3」を選択する。

④「ネットワーク接続」画面で「WAN PPPoE3」の 「修正」ボタンをクリックする。

#### ⑤「WAN PPPoE3 プロパティ」画面で 「詳細設定」ボタンをクリックする。

| 3 戻る • 🕥 - 👔                    | 😰 🏠 🔎 検索 🧙 お気に入り 🍕             | ð 🍰 🎍 🖻 - 🛄 🦓     |                |
|---------------------------------|--------------------------------|-------------------|----------------|
| ドレス(D) 🍓 http://192.168J        | 0.1/cache/2100990377/index.cgi |                   | 🔽 🔁 移動 リンク 🎽 🏹 |
| (                               |                                |                   |                |
|                                 | カスタム設定 -> ネットワーク接続             | -> 接続のブロバティ       |                |
| サーバとの適信が<br>失敗しました              |                                | WAN PPPoE 3 プロバティ |                |
|                                 |                                | 有效                |                |
| *-4                             | 接続名:                           | WAN PPPoE 3       |                |
|                                 | ステータス:                         | 切断                |                |
|                                 | サービス名:                         |                   |                |
| かんたん設定                          | 接続ユーザ名                         | 5:                |                |
|                                 | 受信パケット:                        | : 0               |                |
| フレッツ・セーフティ                      | 送信パケット:                        | : 0               |                |
| カスタム設定                          |                                | (< 戻る) 詳細設定) (5)  |                |
| ₽ <i>7</i> 70ŀ                  |                                |                   |                |
| 5<br>5<br>7<br>7<br>7<br>7<br>7 |                                |                   |                |
| On Line Scan                    |                                |                   |                |

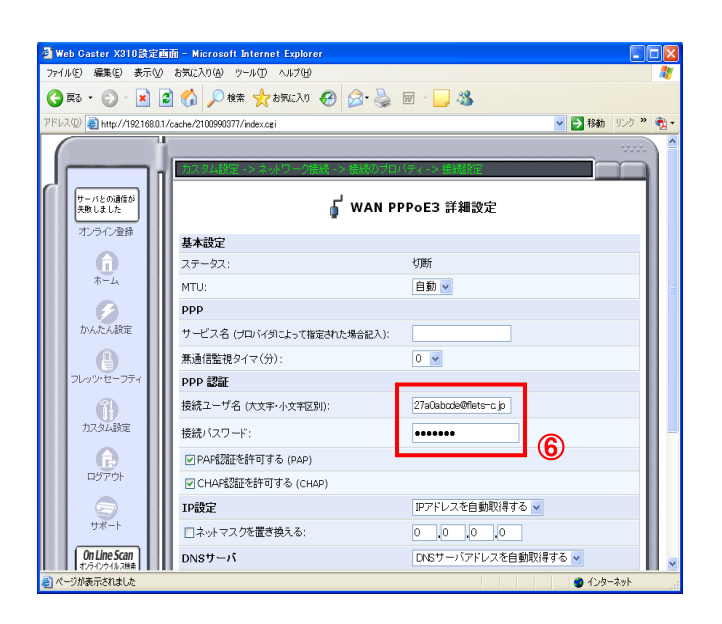

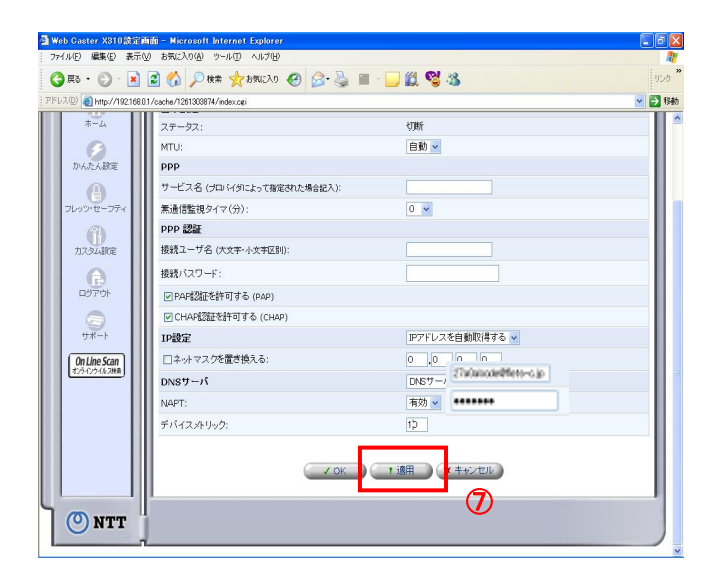

#### ⑥「WAN PPPoE3 詳細設定」画面で 「接続ユーザ名」と「接続パスワード」に NTT西日本より送付の「フレッツ・コミュニケーション お申込内容のご案内」を参照して入力する。

| ログインID:"認証ID(9桁)"+"flets-c.ip" |
|--------------------------------|
| パスワード: "認証パスワード"               |
|                                |

\_\_\_\_\_

#### ⑦画面下までスクロールし、「OK」ボタンを クリックする。

⑧「WAN PPPoE3 プロパティ」画面で 「有効」ボタンをクリックする。

- ⑨ ステータスが"接続中"になることを確認します
- ⑩ 画面左のメニューの「カスタム設定」を クリックする。

<(4) UPnPの設定を行う>

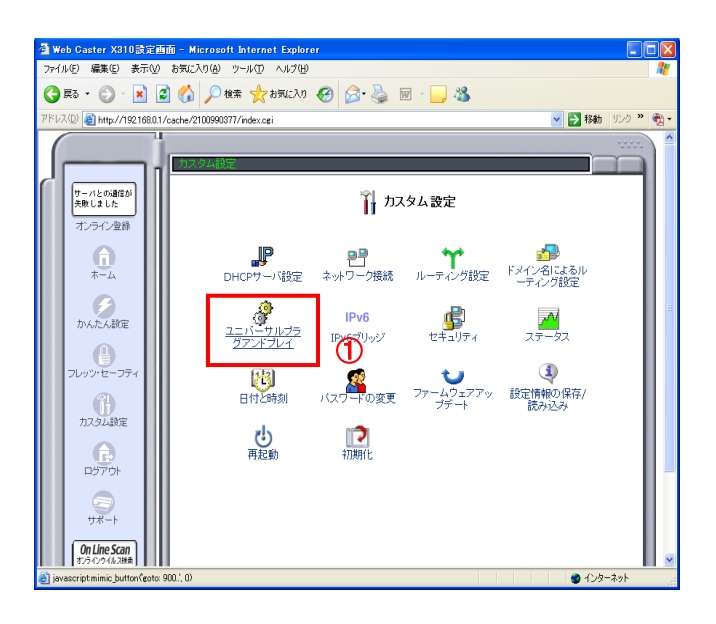

 「カスタム設定」画面で「ユニバーサル プラグアンドプレイ」をクリックする。

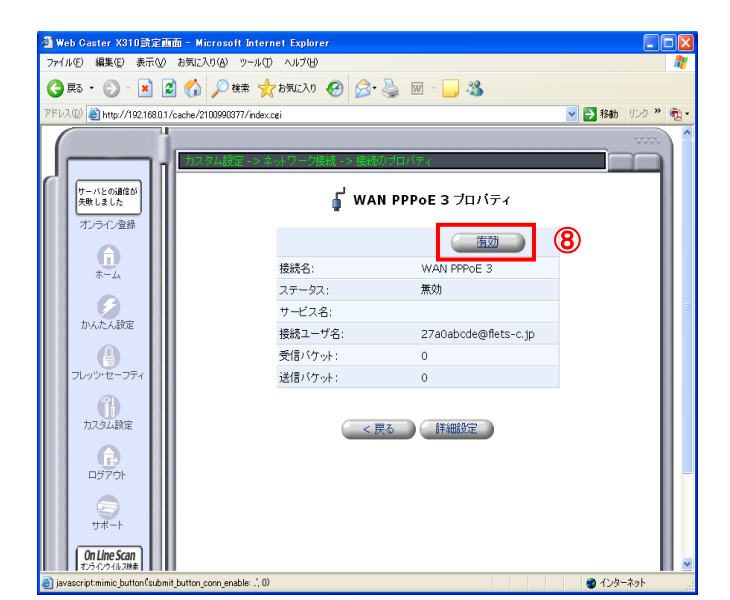

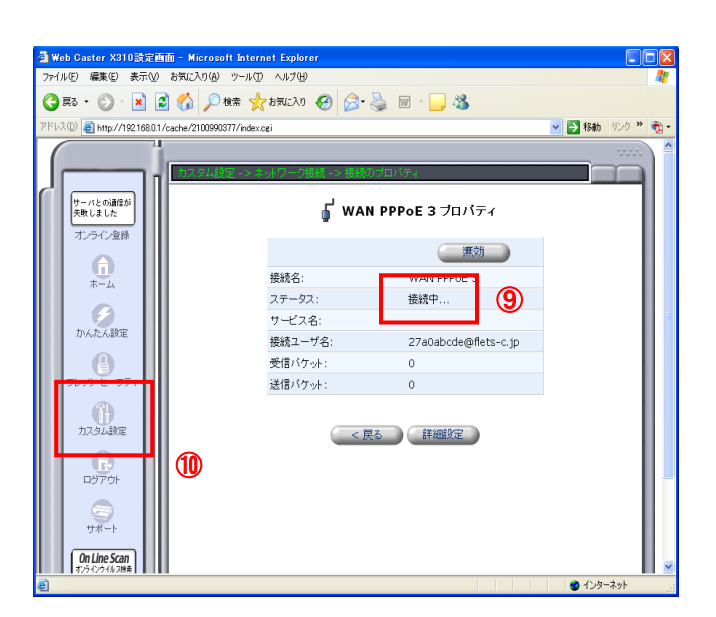

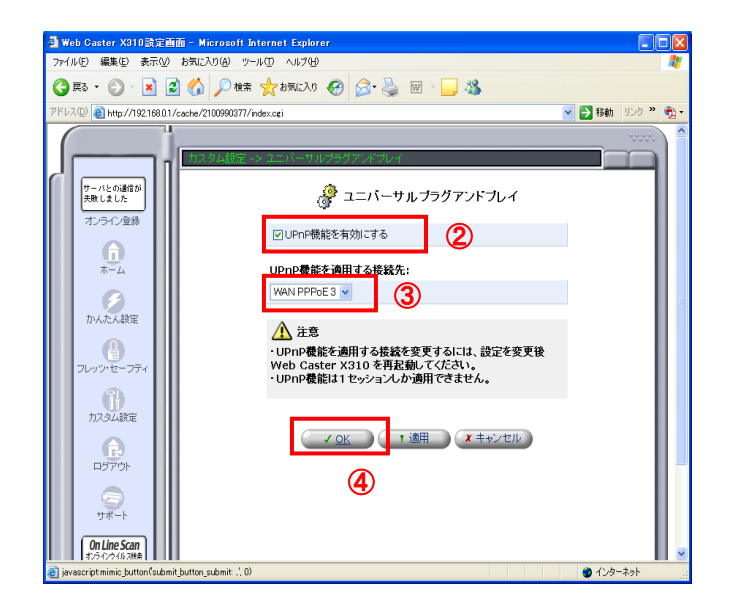

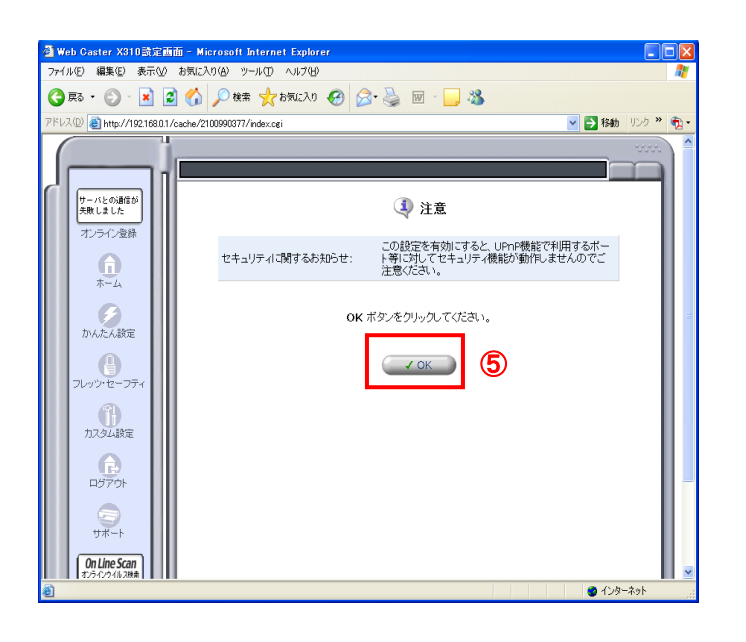

- 「ユニバーサルプラグアンドプレイ」画面の 「UPnP機能を有効にする」の左にチェックする。
- ③「UPnP機能を適用する接続先」で 「WAN PPPoE3」を選択する。
- ④ 「OK」ボタンをクリックする。

 注意を促す画面が表示されるので「OK」 ボタンをクリックする。

<(5) ルーティングの設定を行う>

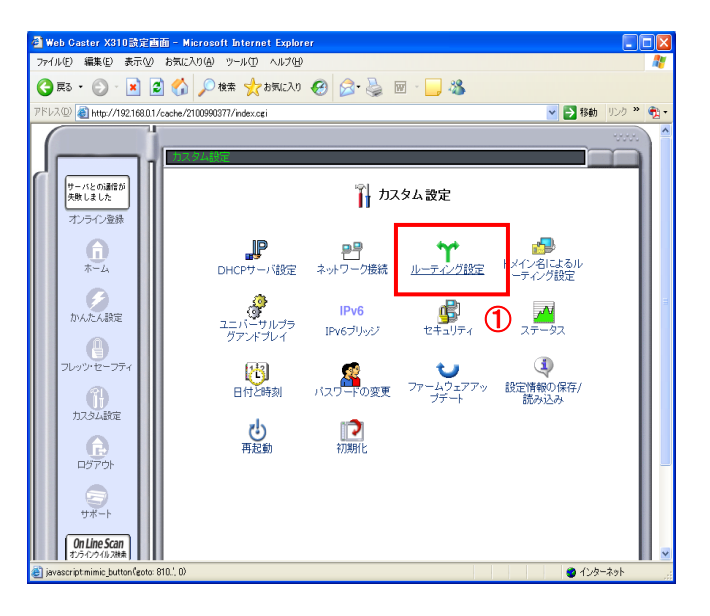

①「カスタム設定」画面にもどりますので、
 続いて「ルーティング設定」を クリックする。

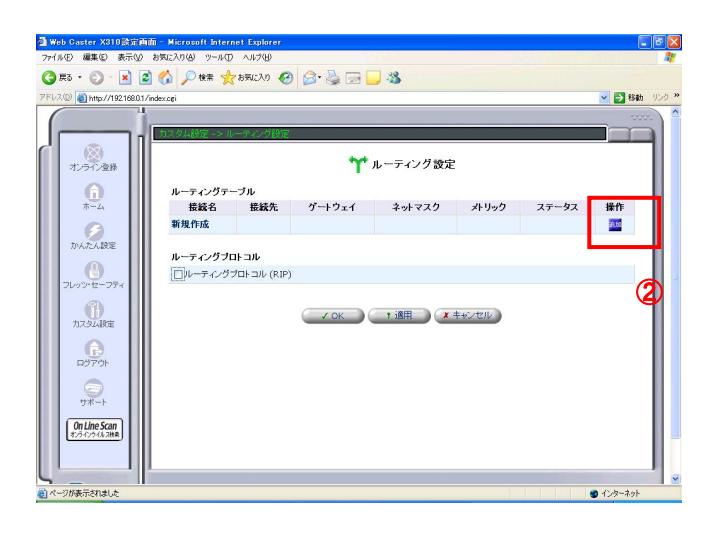

②「追加」をクリックする。

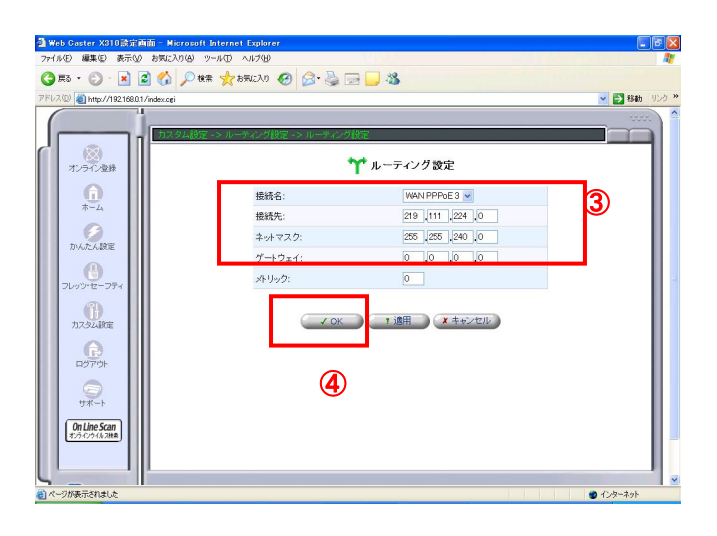

| 7/400     ■ (K20,0)@ 9'-400     A/200       C R3     C R4     C R4       C R3     C R4     C R4       C R4     C R4     C R4       C R4     C R4     C R4       C R4     C R4     C R4       C R4     C R4     C R4       C R4     C R4     C R4       C R4     C R4     C R4       C R4     C R4     C R4       C R4     C R4     C R4       C R4     C R4     C R4       C R4     C R4     C R4       C R4     C R4     C R4       C R4     C R4     C R4       C R4     C R4     C R4                                                                                                    | 🗿 Web         | Gaster X310酸症                            | 画面 - Microsoft Interne        | t Explorer    |              |               |       |        | (           | - 6 2 |
|----------------------------------------------------------------------------------------------------|---------------|------------------------------------------|-------------------------------|---------------|--------------|---------------|-------|--------|-------------|-------|
|                                                                                                    | 7711          | (E) 編集(E) 表示()                           | の お気に入り(色) ツール(①)             | ~JU7(B)       |              |               |       |        |             |       |
| PR-VE (1996/7/2016/2017/2017/2017/2017/2017/2017/2017/2017                                                                                                    | <b>(</b> ] #  | 13 · 🔘 · 🔳                               | 🗟 🏠 🔎 ki 🖈 🤧 i                | вялади 🧐 🎯 •  |              | 8             |       |        |             |       |
| Image: Constraint of the second second s        | アドレス(         | 🛛 赵 http://192.168.0                     | 0.1/cache/1514537730/index.og | i             |              |               |       |        | 💌 🛃 移動      | 1 950 |
| Image: Constraint of the state of the state of the s | (             |                                          |                               |               |              |               |       |        |             |       |
| アンラインボター     ア・コ・ノブタンボター       ア・コ・ノブタンボター     ア・コ・ノブタンボター       ア・コ・ノブタンボター     東島大名       ア・フ・ノブター     東島大名       ア・フ・ノブター     ア・コ・ノブター       ア・フ・ノブター     ア・フ・ノブター       ア・フ・ノブター     ア・フ・ノブター       ア・フ・フ・ア・フ・     ア・フ・ノブター       ア・フ・ノブター     ア・フ・ノブター       ア・フ・ア・     ア・       ア・     ア・       ア・     ア・ </td <td>JL</td> <td></td> <td>カスタム設定 -&gt; ルー</td> <td>ティング設定</td> <td></td> <td></td> <td></td> <td></td> <td></td> <td></td>                                                                                                    | JL            |                                          | カスタム設定 -> ルー                  | ティング設定        |              |               |       |        |             |       |
| <ul> <li>         ・・・・・・・・・・・・・・・・・・・・・・・・・・・・・</li></ul>                                                                                                    |               | オンライン登録                                  |                               |               | <b>າາ</b> ມ− | ティング設定        |       |        |             |       |
| #=-A                                                                                                    |               | A                                        | ルーティングテーン                     | ブル            |              |               |       |        |             |       |
| WARPPROE 3     219.111.224.0     0.0.0.0     255.255.240.0     0     通用しまし       アルジンREE     アルライングプロトコル     アリーティングプロトコル     アリーティングプロトコル       アンジンREE     アオート     アリーティングプロトコル     (RIP)       アプアかト     アオート     (RIP)     (S)       アプアかト     アオート     (RIP)     (S)       アンジンREE     アオート     (RIP)     (S)                                                                                                    |               | ホーム                                      | 接続名                           | 接続先           | ゲートウェイ       | ネットマスク        | メトリック | ステータス  | 操作          |       |
| アメニンス設定     新規作成     2       フレッチ・ア・ジブゴロトコル     ノー・ティングゴロトコル       フレッチ・ア・ジブゴロトコル     (D)レー・ティングブロトコル       ア・ブ・ロー・ア・マングブロトコル     (D)レー・ティングブロトコル       ア・ブ・ア・ロー・ア・マングブロトコル     (D)レー・ティングブロトコル       ア・ブ・ロー・ア・マングブロトコル     (D)レー・ティングブロトコル       ア・ブ・ロー・ア・マングブロトコル     (D)レー・ティングブロトコル       ア・ブ・ロー・ロー・ロー・ロー・ロー・ロー・ロー・ロー・ロー・ロー・ロー・ロー・ロー・                                                                                                    |               | 6                                        | WAN PPPoE 3                   | 219.111.224.0 | 0.0.0.0      | 255.255.240.0 | 0     | 適用しまし7 | 1912 (FIL9) | 100   |
| 0         л-7-7/3201-2л/           0         л-7-7/3201-2л/           0         л-7-7/3201-2л/           0         л-7-7/3201-2л/           0         л-7-7/3201-2л/                                                                                                    |               | かんたん認定                                   | 新規作成                          |               |              |               |       |        | SA.M        |       |
|                                                                                                    |               | 0                                        | ルーティングブロト                     | -JIL          |              |               |       | L      |             | 40    |
|                                                                                                    |               | フレッツ・セーフティ                               | ロルーティングプロ                     | コトコル (RIP)    |              |               |       |        | 5           |       |
| マンド         13開         スキャンセル           ロフアウト         フボート         日         (1.5 cm)           ロンドが売りました         0.02-83か         0.02-83か                                                                                                    |               | the second second                        |                               |               |              |               |       |        |             |       |
| DT-DF#RETURE                                                                                                    |               | 7JACALEROIE                              |                               |               | OK I         | 適用 🚺 🗶 キャン    | tell  |        |             |       |
| Огла (1996)         1000 (1996)           Осла (1996)         1000 (1996)           Осла (1996)         1000 (1996)           Осла (1996)         1000 (1996)                                                                                                    |               | CO CO CO CO CO CO CO CO CO CO CO CO CO C |                               |               |              |               |       |        |             |       |
| 97                                                                                                    |               | -                                        |                               |               |              |               |       |        |             | 111   |
| 0         0         0         0         0         0         0         0         0         0         0         0         0         0         0         0         0         0         0         0         0         0         0         0         0         0         0         0         0         0         0         0         0         0         0         0         0         0         0         0         0         0         0         0         0         0         0         0         0         0         0         0         0         0         0         0         0         0         0         0         0         0         0         0         0         0         0         0         0         0         0         0         0         0         0         0         0         0         0         0         0         0         0         0         0         0         0         0         0         0         0         0         0         0         0         0         0         0         0         0         0         0         0         0         0         0         0                                                                                                            |               | 11 Mark                                  |                               |               |              |               |       |        |             |       |
|                                                                                                    |               |                                          |                               |               |              |               |       |        |             |       |
| <br>]∧~7/######±<br>● 1/⊅-4/                                                                                                    |               | 0n Line Scan<br>オンラインウイルス批和              |                               |               |              |               |       |        |             |       |
|                                                                                                    |               |                                          |                               |               |              |               |       |        |             |       |
| 3 ページが表示されました 3 ページが表示されました                                                                                                    | Ľ             | -                                        | -                             |               |              |               |       |        |             | -1    |
|                                                                                                    | ) <i>ال</i> ا | りが表示されました                                |                               |               |              |               |       |        | 😮 インターネット   |       |

③「接続名」に"WAN PPPoE3"を選択し、
 「接続先」に"219.111.224.0"を、
 「ネットマスク」に"255.255.240.0"を
 入力する
 ④「OK」ボタンをクリックする

⑤「追加」をクリックする。

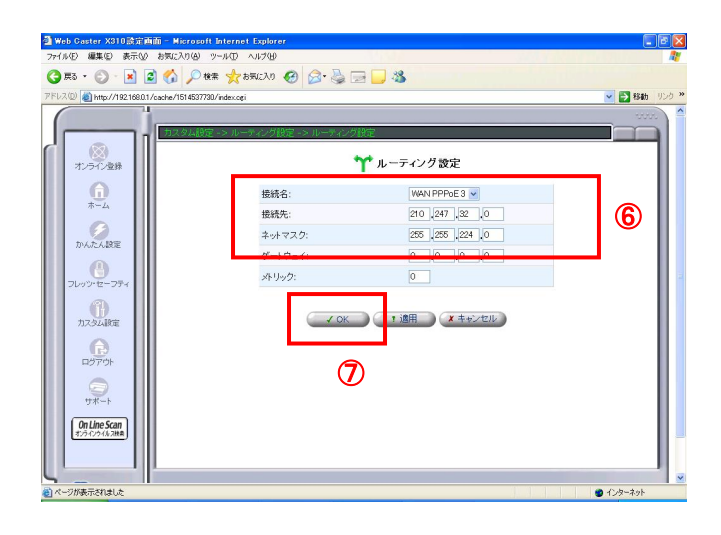

 ⑥「接続名」に"WAN PPPoE3"を選択し、 「接続先」に"210.247.32.0"を、
 「ネットマスク」に"255.255.224.0"を
 入力する
 ⑦「OK」ボタンをクリックする

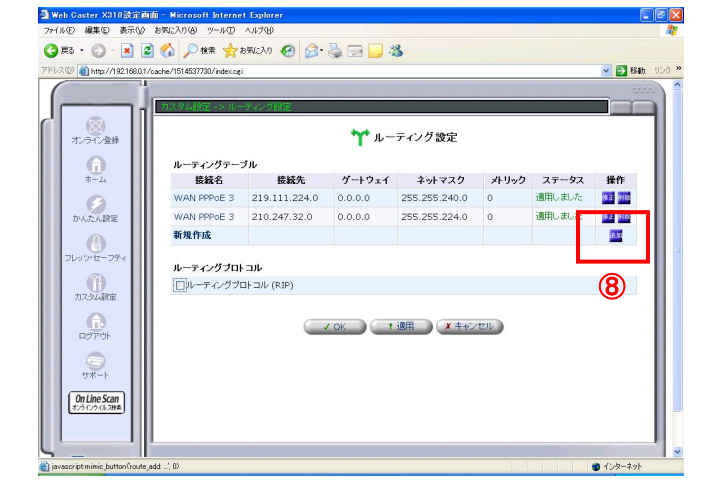

| a was caster values a line - eleroson in           | ternet Explorer   |                    |                                                                                                    |
|----------------------------------------------------|-------------------|--------------------|----------------------------------------------------------------------------------------------------|
| 77111日 編集日 表示田 お知道人の名 ツー                           |                   |                    |                                                                                                    |
| (3 東3 · ② · 🗶 🙆 🎧 🎾 検索                             | 👷 araicha 🧐 🚱 🖓   | d 🔜 🦓              |                                                                                                    |
| アドレス(の) (a) http://192.168.0.1/cache/1514537730/in | idex.ogi          |                    | ◆ ● 移動 リンク     ◆     ◆     ◆     ◆     ◆     ◆     ◆     ◆     ◆     ◆     ◆     ◆     ◆     ◆     ◆     ◆     ◆     ◆     ◆     ◆     ◆     ◆     ◆     ◆     ◆     ◆     ◆     ◆     ◆     ◆     ◆     ◆     ◆     ◆     ◆     ◆     ◆     ◆     ◆     ◆     ◆     ◆     ◆     ◆     ◆     ◆     ◆     ◆     ◆     ◆     ◆     ◆     ◆     ◆     ◆     ◆     ◆     ◆     ◆     ◆     ◆     ◆     ◆     ◆     ◆     ◆     ◆     ◆     ◆     ◆     ◆     ◆     ◆     ◆     ◆     ◆     ◆     ◆     ◆     ◆     ◆     ◆     ◆     ◆     ◆     ◆     ◆     ◆     ◆     ◆     ◆     ◆     ◆     ◆     ◆     ◆     ◆     ◆     ◆     ◆     ◆     ◆     ◆     ◆     ◆     ◆     ◆     ◆     ◆     ◆     ◆     ◆     ◆     ◆     ◆     ◆     ◆     ◆     ◆     ◆     ◆     ◆     ◆     ◆     ◆     ◆     ◆     ◆     ◆     ◆     ◆     ◆     ◆     ◆     ◆     ◆     ◆     ◆     ◆     ◆     ◆     ◆     ◆     ◆     ◆     ◆     ◆     ◆     ◆     ◆     ◆     ◆     ◆     ◆     ◆     ◆     ◆     ◆     ◆     ◆     ◆     ◆     ◆     ◆     ◆     ◆     ◆     ◆     ◆     ◆     ◆     ◆     ◆     ◆     ◆     ◆     ◆     ◆     ◆     ◆     ◆     ◆     ◆     ◆     ◆     ◆     ◆     ◆     ◆     ◆     ◆     ◆     ◆     ◆     ◆     ◆     ◆     ◆     ◆     ◆     ◆     ◆     ◆     ◆     ◆     ◆     ◆     ◆     ◆     ◆     ◆     ◆     ◆     ◆     ◆     ◆     ◆     ◆     ◆     ◆     ◆     ◆     ◆     ◆     ◆     ◆     ◆     ◆     ◆     ◆     ◆     ◆     ◆     ◆     ◆     ◆     ◆     ◆     ◆     ◆     ◆     ◆     ◆     ◆     ◆     ◆     ◆     ◆     ◆     ◆     ◆     ◆     ◆     ◆     ◆     ◆     ◆     ◆     ◆     ◆     ◆     ◆     ◆     ◆     ◆     ◆     ◆     ◆     ◆     ◆     ◆     ◆     ◆     ◆     ◆     ◆     ◆     ◆     ◆     ◆     ◆     ◆     ◆     ◆     ◆     ◆     ◆     ◆     ◆     ◆     ◆     ◆     ◆     ◆     ◆     ◆     ◆     ◆     ◆     ◆     ◆     ◆     ◆     ◆     ◆     ◆     ◆     ◆     ◆     ◆     ◆     ◆     ◆     ◆     ◆     ◆     ◆     ◆     ◆     ◆     ◆     ◆     ◆     ◆     ◆     ◆     ◆     ◆     ◆     ◆     ◆     ◆     ◆     ◆     ◆     ◆     ◆ |
|                                                    |                   | ( ) pada           | 0000                                                                                                    |
|                                                    | メルーティング設定・メルーティング | 1.01 - 1.0         |                                                                                                    |
| オンライン登録                                            |                   | 🍸 ルーティング設定         |                                                                                                    |
| <b>O</b>                                           | 接続名:              | WAN PPPoE 3        |                                                                                                    |
| -A                                                 | 接続先:              | 210 ,247 ,64 ,0    | J                                                                                                    |
| 9                                                  | ネットマスク:           | 255 ,255 ,192 ,0   |                                                                                                    |
| DALABLE                                            | ゲートウェイ:           | 0 0 0              |                                                                                                    |
| フレッシーヤーフティ                                         | メトリック:            | 0                  |                                                                                                    |
| B                                                  |                   |                    |                                                                                                    |
| 力スタムIRE                                            | ✓ OK              | ) (1) 適用 (* キャンセル) |                                                                                                    |
|                                                    |                   |                    |                                                                                                    |
| 1970H                                              | 11                | )                  |                                                                                                    |
|                                                    |                   |                    |                                                                                                    |
| <del>5</del> *-+                                   |                   |                    |                                                                                                    |
| On Line Scan                                       |                   |                    |                                                                                                    |
|                                                    |                   |                    |                                                                                                    |
|                                                    |                   |                    |                                                                                                    |
| a)                                                 |                   |                    | ■ 12/9-ネット                                                                                                    |

⑧「追加」を クリックする。

⑨「接続名」に"WAN PPPoE3"を選択し、
 「接続先」に"210.247.64.0"を、
 「ネットマスク」に"255.255.192.0"を
 入力する
 ⑩「OK」ボタンをクリックする

| eb Gaster X310該定画面 -                                                         | Microsoft Interne      | t Explorer          |              |                  |       |        | . 6         |
|------------------------------------------------------------------------------|------------------------|---------------------|--------------|------------------|-------|--------|-------------|
| ル(E) 編集(E) 表示(V) お気                                                          | (に入り(A) ツール①           | ヘルプ(日)              |              | A                |       |        |             |
| 戻る • 🔘 - 💽 🛃 🦿                                                               | 🏠 🔎 検索 🧙 🏄             | STALLAN 🚱 🎯.        | 🎍 🖂 🗸        | 3                |       |        |             |
| ス(D) 🙋 http://192.168.0.1/cache                                              | e/1514537730/index.cgi |                     |              |                  |       |        | 💌 🛃 移動・リン:  |
|                                                                              |                        |                     |              |                  |       |        | 2000        |
|                                                                              | コスタム設定 -> ルー           | サイング設定              |              |                  |       |        |             |
| 125-12登録                                                                     |                        |                     | <b>**</b> ル− | ティング設定           |       |        |             |
|                                                                              | ルーティングテーン              | ブル                  |              |                  |       |        |             |
| ホーム                                                                          | 接続名                    | 接続先                 | ゲートウェイ       | ネットマスク           | メトリック | ステータス  | 操作          |
| 6                                                                            | WAN PPPoE 3            | 219.111.224.0       | 0.0.0.0      | 255.255.240.0    | 0     | 適用しました | 18 IE (115  |
| かんたん設定                                                                       | WAN PPPoE 3            | 210.247.32.0        | 0.0.0.0      | 255.255.224.0    | 0     | 適用しました | 18 JE 19115 |
|                                                                              | WAN PPPoE 3            | 210.247.64.0        | 0.0.0.0      | 255.255.192.0    | 0     | 適用しました | 15.1 9115   |
| 71/1/2/27 - 77-4                                                             | 新規作成                   |                     |              |                  |       |        | 10.00       |
| ガスタム教室     ジスタム教室     ジスタム教室     ジスタム教会     ジャート     OnLineScan     オンイクシム教会 | ルーティングプロト              | שעב:<br>אבאנר (RIP) |              | 適用 <b>(*</b> キャン | tell  |        |             |
|                                                                              |                        |                     |              |                  |       |        |             |
| ジが表示されました                                                                    |                        |                     |              |                  |       |        | 🙂 インターネット   |

# <(6) 再起動を行う>

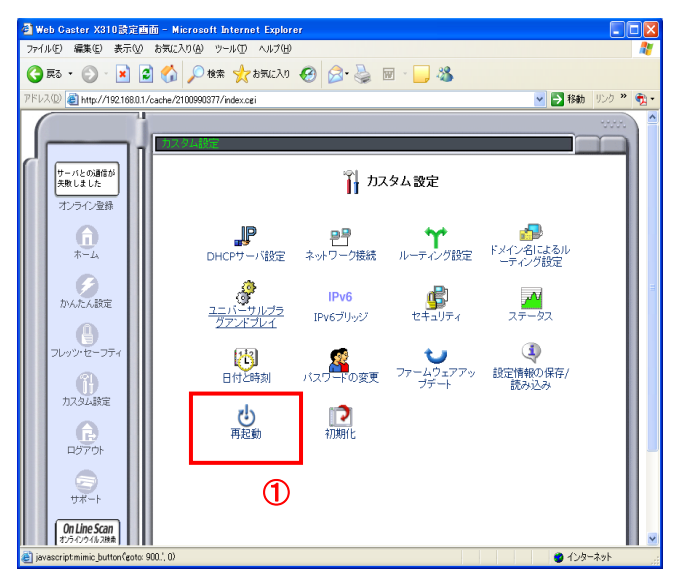

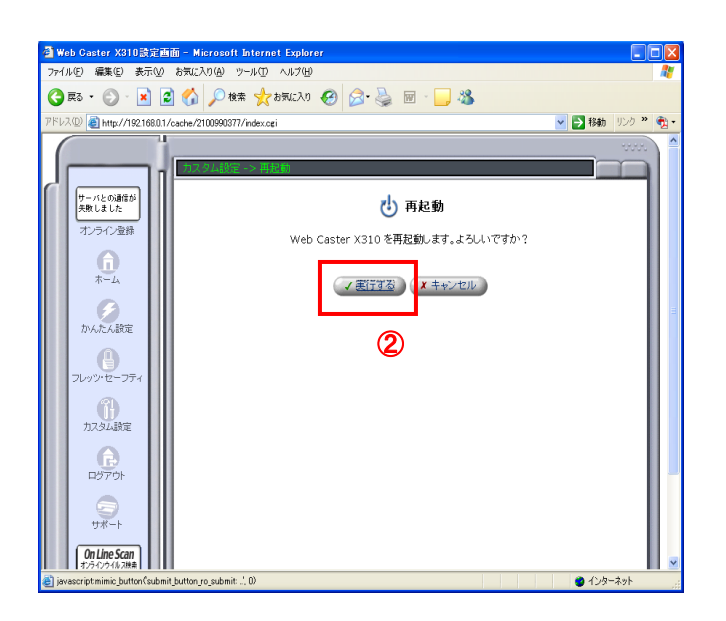

 ①「OK」を クリックする。カスタム設定画面に 戻ります。

①「再起動」をクリックする。

②再起動を確認する画面が表示されるので 「実行する」ボタンをクリックする。

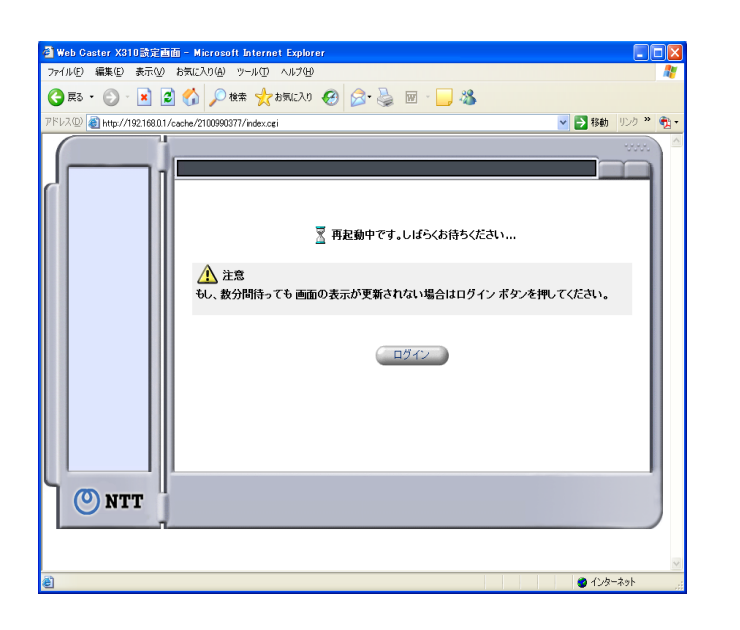

| 🗿 Web Caster X310該定画面 - Microsoft Internet Explorer    |                  |
|--------------------------------------------------------|------------------|
| ファイルビ 編集(E) 表示(V) お気に入り(B) ツール(D) ヘルプ(H)               | A¥               |
| 🔇 हड • 🔘 - 🗷 🗟 🏠 🔎 क्षेत्र 📩 केप्राट२७ 🤣 🗟 • 璗 🔟 - 🔜 🦓 |                  |
| アドレス① 🧃 http://192.168.0.1/cache/840977306/index.cgi   | 🔽 🛃 移動 リンク ဳ 🏂 🔹 |
| ○ NTT                                                  | έαι».            |
|                                                        |                  |
| C AT 2/ March 14 UK                                    | 💙 1 29 TA91      |

 ③ 左のような画面が表示されるので しばらく待ちます。

④ログイン画面が表示されれば、設定は完了 です。

# これで設定は終了です。お客様のパソコンは、フレッツ・コミュニケーションを利用しながら同時にインターネットもできる環境になりました。

パソコンから「フレッツ・コミュニケーションツール」を起動してお使いください。 フレッツ・コミュニケーションツールの設定方法については、フレッツ・コミュニケーションの取扱説明書をご確認ください。